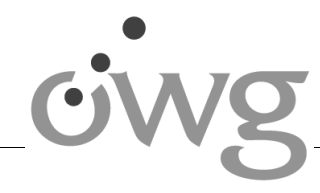

## Nutzung des Online-Lernportals auf unserer Schulhomepage

Liebe Schülerin, lieber Schüler,

ich möchte dir in diesem Schreiben erklären, wie du mit dem **Online-Lernportal** auf unserer Schulhomepage umgehen kannst und was du dabei beachten musst.

Es sind <u>zwei wichtige Dinge</u>, die du damit erledigen kannst:

- 1. Mit dem Online-Lernportal kannst du Arbeitsaufträge, Ergänzungsmaterialien und Musterlösungen der einzelnen Fächer <u>herunterladen</u>.
- 2. Außerdem kannst du deine Ausarbeitungen <u>hochladen</u>, damit deine Lehrerin oder dein Lehrer sie sich anschauen kann.

Dabei kannst du deinen Computer, dein Tablet oder dein Handy zur Nutzung des Online-Lernportals verwenden. Am günstigsten ist aus meiner Sicht die Nutzung mit dem Computer.

#### So funktioniert das Downloaden ("Abholen") der Dokumente in den einzelnen Fächern:

- Immer montags bekommst du von deinen Lehrerinnen und Lehrern Arbeitsaufträge für die gesamte Woche im jeweiligen Fach. Diese Arbeitsaufträge musst du dir im Online-Lernportal herunterladen.
- > Begib dich hierzu über den "Zugang für Schülerinnen und Schüler" in das Online-Lernportal.
- ➢ Klicke nun deine Klasse an.
- Klicke beim betreffenden Fach "Aufgaben abholen" an. Du gelangst dadurch auf eine Seite des Bildungsministeriums von Rheinland-Pfalz. Du erkennst dies am Landeswappen. Diese Seite heißt Schulbox.
- Nun wirst du aufgefordert ein Passwort einzugeben. Beachte hierbei, dass deine Eltern per Mail von deiner Klassenleiterin oder deinem Klassenleiter zwei Passwörter bekommen haben.
  - Ein Passwort für alle Fächer deiner Klasse
  - Ein Passwort für alle Fächer, die sich aus Schülerinnen und Schülern mehrerer Klassen zusammensetzt, wie z.B. Latein oder Religion.

Gib das richtige Passwort ein.

Wähle die Datei aus, die du herunterladen möchtest, indem du links von ihr in das Kästchen klickst. Dadurch setzt du ein Häkchen und kannst dann bei den Aktionen "Herunterladen" auswählen. Schau dir die unteren Bilder an. Dort siehst du diese Schritte.

| Download Bio 7b<br>von Otfried-von-Weißenburg-Gymnasium Dahn geteilt | 8 | Download Bio 7b<br>von Otfried-von-Weißenburg-Gymnasium Dahn geteilt |                 |
|----------------------------------------------------------------------|---|----------------------------------------------------------------------|-----------------|
| Name 🔺                                                               | ~ | 1 Datei                                                              | Aktionen        |
| 7b-Bio-Li-KW17.pdf                                                   |   | 7b-Bio-Li-K                                                          | ➡ Herunterladen |

- > Du kannst drei Arten von Arbeitsaufträgen herunterladen:
  - <u>Arbeitsaufträge</u> des Fachs <u>für eine Woche</u>:
    - Der Dateiname endet hinten mit z.B. ....KW17.
  - <u>Materialien</u> zum Arbeitsauftrag:
    - Der Dateiname endet hinten mit z.B. ...KW17-Materialien.
  - <u>Musterlösungen</u> zum Arbeitsauftrag:
    - Der Dateiname endet hinten mit z.B. ...KW17-Musterlösungen.

### So funktioniert das Hochladen ("Abgeben") deiner Ausarbeitungen:

- Achte auf das Abgabedatum, bis wann du die Ausarbeitungen abgeben sollst. Du findest das Datum im Arbeitsauftrag.
- > Begib dich über den "Zugang für Schülerinnen und Schüler" in das Online-Lernportal.
- > Klicke nun deine Klasse an.
- Klicke beim betreffenden Fach "Aufgaben abgeben" an. Du gelangst dadurch wieder auf die Schulboxseite.
- > Gib dort das passende Kennwort ein. So sieht dann die nächste Seite aus:

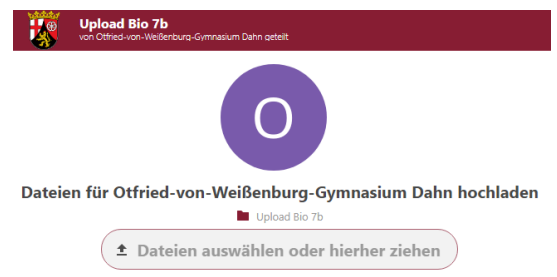

- Nun kannst du deine Dateien von deinem Computer, Tablet oder Handy auswählen und hochladen. Lade nur die Datei mit deinen Ausarbeitungen hoch. Das Blatt, auf dem die Aufgaben stehen, muss du nicht abgeben.
- Wie du im nächsten Bild erkennen kannst, gibt es auch einen (leider nur) kleinen Hinweis, dass das Hochladen geklappt hat.

Dateien für Otfried-von-Weißenburg-Gymnasium Dahn hochladen

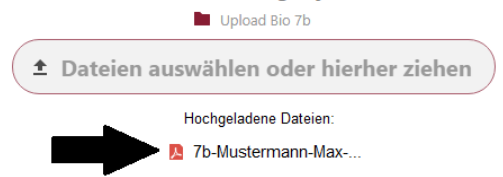

#### ACHTUNG! Unbedingt lesen: So musst du die Dateien vor dem Hochladen bearbeiten:

- Dateiname: Die Dateien müssen <u>unbedingt einheitlich benannt</u> sein. Bedenke, dass deine Lehrerin unzählige Dateien bekommt. Mit dieser Vereinheitlichung hilfst du, dass die Dateien besser sortiert werden können.
  - o "Klasse-Name-Vorname-Fach-Kalenderwoche des Arbeitsauftrags"
  - o Bsp.: "7b-Mustermann-Max-Deutsch-KW19"
- Dateiformat: Damit deine Datei auf jeden Fall geöffnet werden kann und auch so aussieht, wie du es dir vorstellst, musst du sie zuerst als <u>pdf-Dokument</u> abspeichern oder in ein solches umwandeln und dann erst hochladen. Möglich wäre auch <u>zur Not ein Bilddokument</u>.
- Dateigröße: Da wir alle nur einen begrenzten Speicherplatz auf unseren Geräten besitzen, darf deine Datei maximal 2,5 MB groß sein.

# Vielen Dank, dass du die Hinweise beachtest. Damit hilfst du deiner Lehrerin bzw. deinem Lehrer sehr!

**Anleitungen,** wie du ein Dokument in ein pdf-Format umwandeln kannst und wie du die Dateigröße von Bildern verkleinern kannst, findest du im Online-Lernportal.

**Wenn du Fragen hast**, schreibe mir eine Mail, eine/einer meiner Kolleginnen/Kollegen oder ich helfen gerne! [lied.owg@gmail.com]

Ich wünsche dir viel Erfolg bei der Nutzung unseres "Online-Lernportals"!

X Pal hid

Michael Lied (Pädagogische Leitung Sekundarstufe 1)